## Инструкция по настройке роутеров D-Link модель DIR-300

Зайдите в браузер Internet Explorer, Mozilla, Opera, Safari и в строке адреса наберите **192.168.0.1**.

В открывшемся окне в поле **User Name** введите **admin**, поле **Password** оставьте пустым и нажмите кнопку **Log In** 

| 🥹 D-LINK SYSTEMS, INC   WIRELESS ROU | JTER   HOME - Mozilla Firefox     |                                |                      |                            |       |
|--------------------------------------|-----------------------------------|--------------------------------|----------------------|----------------------------|-------|
| Файл Правка Вид Журнал Заклад        | ки Инструменты Справка 🔜 Закладки |                                |                      | AN AN                      | 5     |
| C 2 C                                | D http://192.168.0.1/             |                                |                      |                            |       |
| D D-LINK SYSTEMS, INC   WIRELESS     | R                                 |                                |                      | - And - And -              | 1 Day |
|                                      | Product Page : DIR-300            |                                | Hardware Version : I | 81 Firmware Version : 2.02 |       |
|                                      | D-Link                            |                                |                      |                            |       |
|                                      |                                   |                                |                      | 100                        |       |
|                                      | 1000                              |                                |                      |                            |       |
|                                      | LOGIN                             |                                |                      |                            |       |
|                                      | Log in to the router;             | User Name admin<br>Password    | Log In               |                            |       |
|                                      |                                   |                                |                      |                            |       |
|                                      | WIRELESS                          |                                |                      |                            |       |
|                                      |                                   | Copyright © 2004-2009 D-Link S | ystems, Inc.         |                            |       |
|                                      |                                   |                                |                      |                            |       |

## Настройка РРРоЕ-соединения

- В верхнем меню выберите **SETUP**
- В меню слева выберите **Internet Setup**
- В окне нажмите кнопку Manual Internet Connection Setup

| Product Page : DIR-30 | 00                                                                                                    |          |             | Hardware Version : B1                                 | Firmware Version : 2.02                                                                                                    |
|-----------------------|----------------------------------------------------------------------------------------------------|----------|-------------|-------------------------------------------------------|----------------------------------------------------------------------------------------------------|
| D-Lini                | K                                                                                                    |          |             |                                                       | $\prec$                                                                                                    |
| DIR-300               | SETUP                                                                                                    | ADVANCED | MAINTENANCE | STATUS                                                | HELP                                                                                                    |
| Internet Setup        | INTERNET CONNECTION                                                                                                    |          |             | Helpful Hints                                         |                                                                                                    |
| Ureless Setup         | If you are configuring the device for the first time, we recommend that you click on the Internet<br>Connection Setup Wizard button and follow the instructions on the screen. If you wish to modify<br>or configure the device settings manually, click the Manual Internet Connection Setup button.                                                   |          |             |                                                       | <ul> <li>If you are new to<br/>networking and have never<br/>configured a router before,<br/>click on Internet<br/>Connection Setup</li> </ul>                                                                                      |
| Parental Control      | INTERNET CONNECTION SETUP WIZARD Wizard and the router<br>guide you through a few                                                                                                    |          |             | Wizard and the router will<br>guide you through a few |                                                                                                    |
| Logout                | If you would like to utilize our easy to use Web-based Wizard to assist you in connecting your new D-Link Systems Router to the Internet, click on the button below. Internet Connection Setup Wizard Note: Before launching the wizard, please make sure you have followed all steps outlined in the Quick Installation Guide included in the package. |          |             |                                                       | simple steps to get your<br>network up and running.<br>• If you consider yourself<br>an advanced user and<br>have configured a router<br>before, dick Manual<br>Internet Connection<br>Setup to input all the<br>settings manually. |
|                       | If you would like to configure the Internet settings of your new D-Link Router manually, then click on the button below.                                                                                                    |          |             |                                                       |                                                                                                    |

## My Internet Connection is: PPPoE (Username/Password)

User Name: Ваш логин из договора Password: Ваш пароль из договора Confirm Password: повторите пароль

Отметьте точкой Enter DNS Manually и введите DNS-адреса: Primary DNS Address: 178.57.192.230 Secondary DNS Address: 178.57.193.230

**Connect mode select** – режим установки соединения "Always" - для постоянного подключения, «Connect On Demand» - по необходимости, то есть при появлении трафика, направленного в Интернет, устройство установит соединение, а при отсутствии активности более времени, указанного в "Maximum Idle Time" - отсоединится. В случае выбора "Manual" - соединение устанавливается и завершается вручную.

Сохраните настройки кнопкой **Save Settings** и подождите пока роутер перезагрузится.

| INTERNET CONNECTION                                                     | ТҮРЕ                             |                    |  |
|-------------------------------------------------------------------------|----------------------------------|--------------------|--|
| Choose the mode to be used                                              | by the router to connect to t    | he Internet.       |  |
| My Internet Connection is : PPPoE (Username / Password) 👻               |                                  |                    |  |
| РРРОЕ                                                                   |                                  |                    |  |
| Enter the information provide                                           | ed by your Internet Service Prov | vider (ISP).       |  |
|                                                                         | Oynamic PPPoE Static F           | PPPoE              |  |
| User Name :                                                             | ВАШ ЛОГИН                        |                    |  |
| Password :                                                              | ВАШ ПАРОЛЬ                       |                    |  |
| Confirm Password :                                                      | ПОВТОР ПАРОЛЯ                    |                    |  |
| Service Name :                                                          |                                  | (optional)         |  |
| IP Address :                                                            |                                  |                    |  |
| MAC Address :                                                           |                                  | (optional)         |  |
|                                                                         | Receive DNS from ISP             | Enter DNS Manually |  |
| Primary DNS Address :                                                   | 178.57.192.230                   |                    |  |
| Secondary DNS Address :                                                 | 178.57.193.230 (optional)        |                    |  |
| Maximum Idle Time :                                                     | 5 Minutes                        |                    |  |
| MTU:                                                                    | 1492                             |                    |  |
| Connect mode select :   Always  New Schedule  Manual  Connect-on demand |                                  |                    |  |
|                                                                         |                                  |                    |  |

Save Settings

Don't Save Settings

## Настройка wi-fi и безопасности с помощью ключа шифрования

- В верхнем меню выберите SETUP
- В меню слева выберите Wireless Setup
- В окне нажмите кнопку Manual Wireless Connection Setup

| DIR-300                                                                                                 | SETUP                                                                                                    | ADVANCED | MAINTENANCE | STATUS | HELP                                                                                                    |
|----------------------------------------------------------------------------------------------------|----------------------------------------------------------------------------------------------------|----------|-------------|--------|----------------------------------------------------------------------------------------------------|
| DIR-300<br>Internet Setup<br>Wireless Setup<br>LAN Setup<br>Time and Date<br>Parental Control<br>Logout | SETUP     ADVANCED     MAINTENANCE     STATUS       WIRELESS CONNECTION     There are 2 ways to setup your wireless connection. You can use the Wireless Connection Setup Wizard or you can manually configure the connection.     Please note that changes made in this section will also need to be duplicated on your wireless clients and PCs.       WIRELESS CONNECTION SETUP WIZARD                                                                      |          |             |        | HELP<br>Helpful Hints<br>• If you are new to<br>wireless networking and<br>have never configured a<br>wireless router before, dick<br>on Wireless Connection<br>Setup Wizard and the<br>router will guide you<br>through a few simple steps<br>to get your wireless<br>network up and running.<br>• If you consider yourself<br>an advanced user and<br>have configured a wireless<br>router before, dick<br>Manual Wireless<br>Connection Setup to<br>input all the settings<br>manually. |
|                                                                                                    | new D-Link Systems Wireless Router to the Internet, click on the button below. Wireless Connection Setup Wizard Note: Before launching the wizard, please make sure you have followed all steps outlined in the Quick Installation Guide included in the package. MANUAL WIRELESS CONNECTION OPTIONS If you would like to configure the Internet settings of your new D-Link Router manually, then click on the button below. Manual Wireless Connection Setup |          |             |        |                                                                                                    |

Wireless Network Name – название беспроводной сети; придумайте уникальное название, например, Ваш ID клиента Enable Auto Channel Selection: ставим галочку Transmission Rate: Best (automatic)

Настройка безопасности

Security Mode: Enable WPA/WPA2 Wireless Security (enhanced) Cipher Type: AUTO (TKIP/AES) PSK/EAP: PSK Network Key - задаем ключ сети (парольную фразу), по которому в дальнейшем будут подключаться устройства к wi-fi сети – запомните его. Парольная фраза должна состоять

из 8-63 символов.

Кнопкой **Save Settings** сохраните внесенные изменения и подождите, пока роутер перезагрузится.

| WIRELESS NETWORK SETTINGS                                                                                                    |                                                                                                    |
|----------------------------------------------------------------------------------------------------|----------------------------------------------------------------------------------------------------|
| Enable Wireless :<br>Wireless Network Name :<br>Enable Auto Channel Selection :<br>Wireless Channel :<br>Transmission Rate :<br>WMM Enable :<br>Enable Hidden Wireless : | ✓       Always ▼       New Schedule         ✓       (Also called the SSID)         ✓       ●         Best (automatic) ▼       (Mbit/s)         ✓       (Also called the SSID Broadcast) |
| WIRELESS SECURITY MODE                                                                                                    |                                                                                                    |
| Security Mode :                                                                                                    | Enable WPA/WPA2 Wireless Security (enhanced) 👻                                                                                                    |
| WPA/WPA2                                                                                                    |                                                                                                    |
| WPA/WPA2 requires stations to use hig<br>Cipher Type :<br>PSK / EAP :<br>Network Key :                                                                                   | h grade encryption and authentication.<br>AUTO(TKIP/AES) -<br>PSK -<br>KJHOY CETI/<br>8~63 ASCII or 64 HEX)                                                                             |
| Save Settings Don't Save Settings                                                                                                    |                                                                                                    |

После перезагрузки роутера, найдите Вашу сеть в списке доступных wi-fi сетей подключаемого компьютера, нажмите «Подключить» и введите ключ сети.